## WindowsUpdateを最新にする

## NG!! 「Windows11へのアップデートの準備ができました」

#### の画面がでてきたら「ダウンロードしてインストール」はクリックしないでください

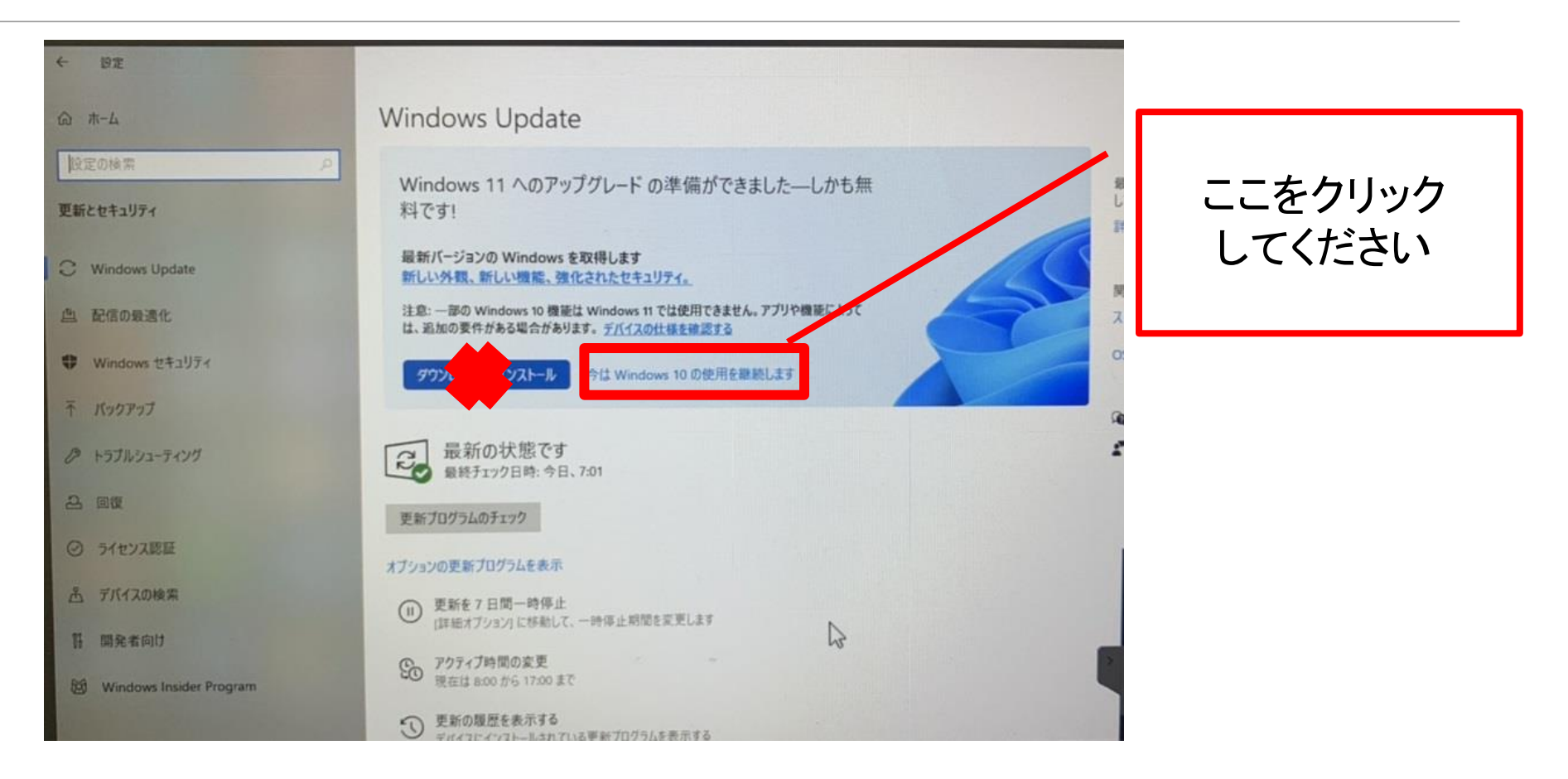

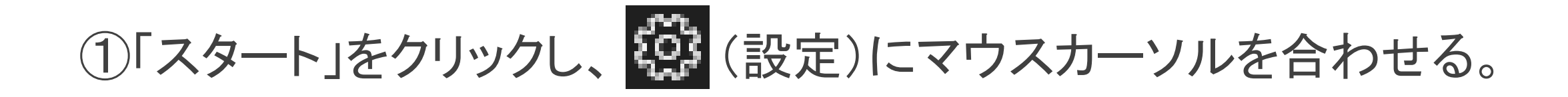

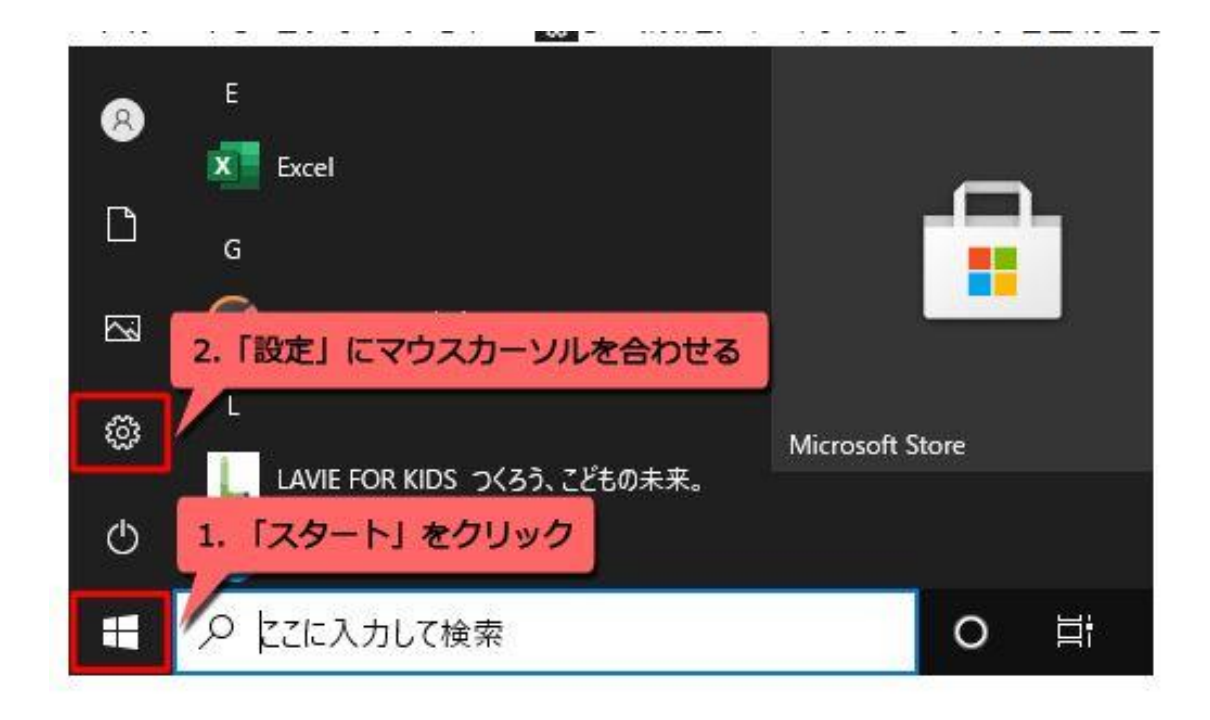

②「設定」をクリック。

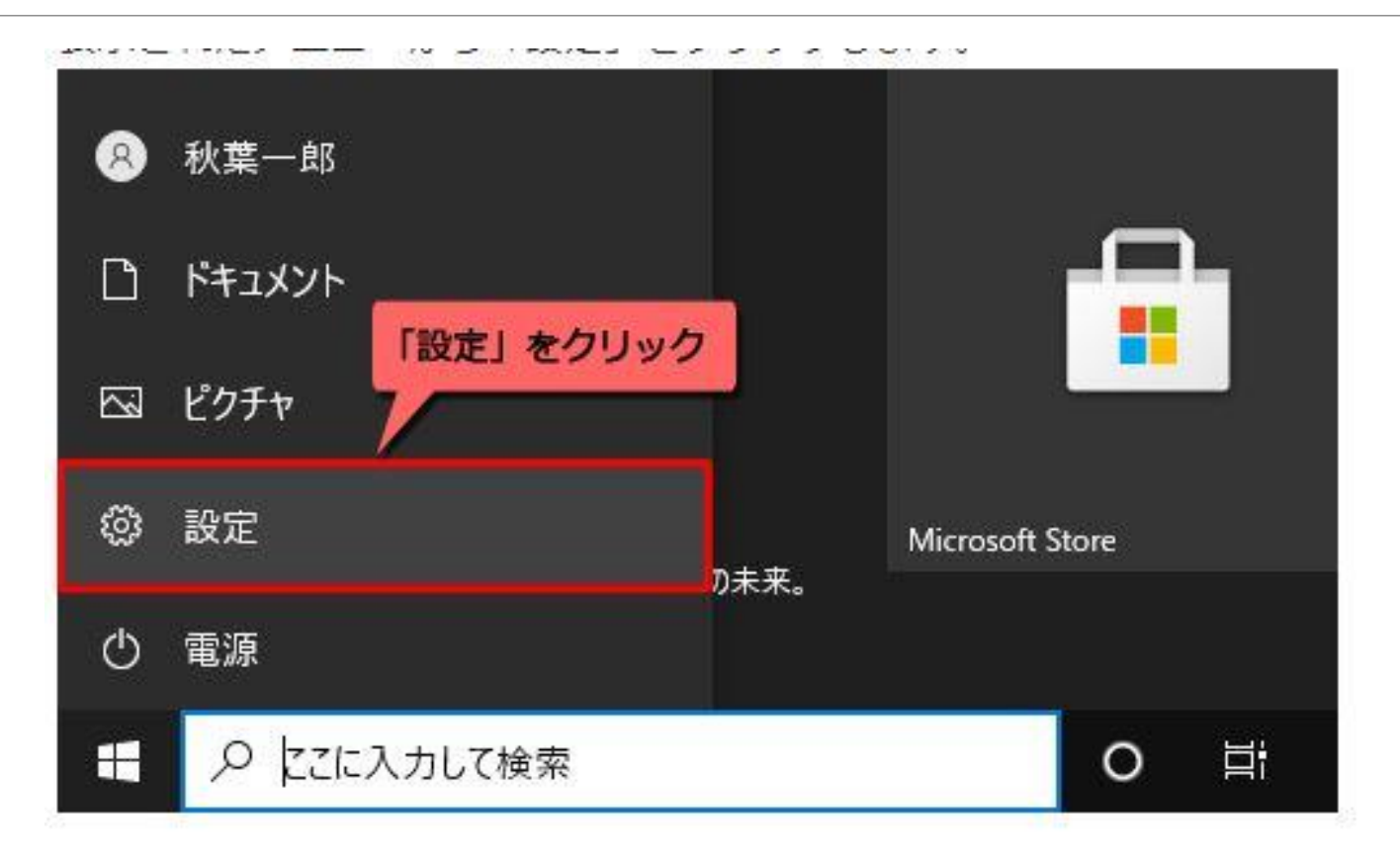

#### ③「更新とセキュリティ」をクリックします。

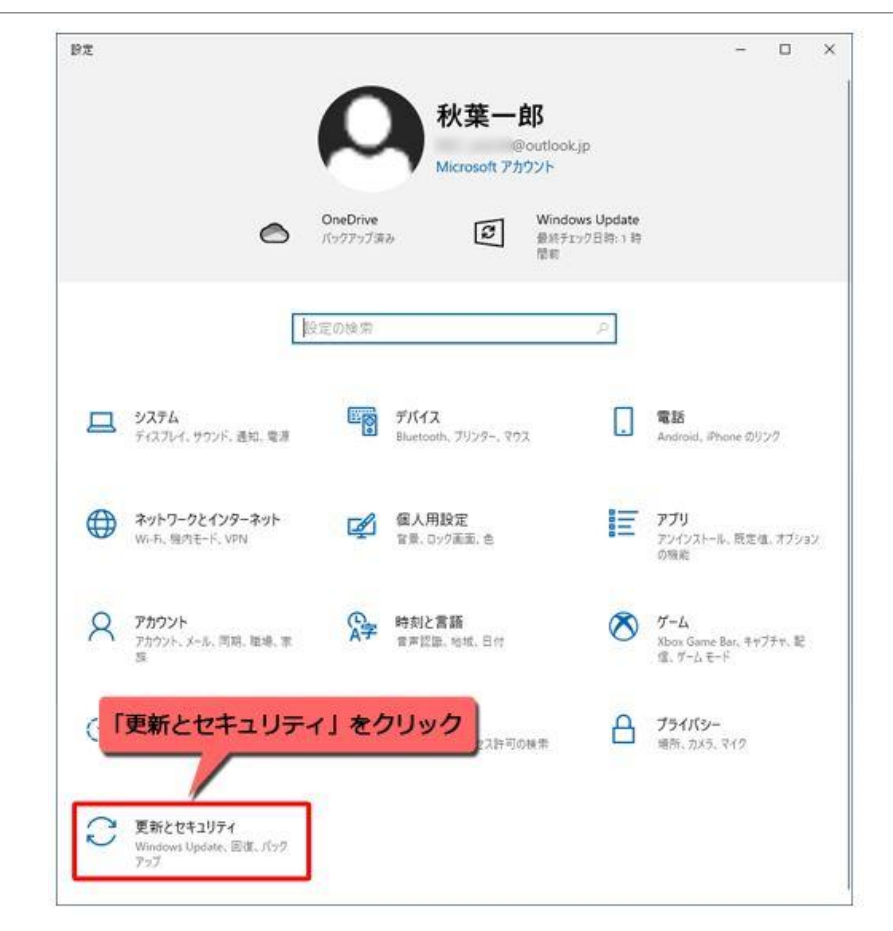

#### ④ 画 面 の 左 側 から「Windows Update」をクリックし、

#### 右側に表示された「更新プログラムのチェック」をクリックします。

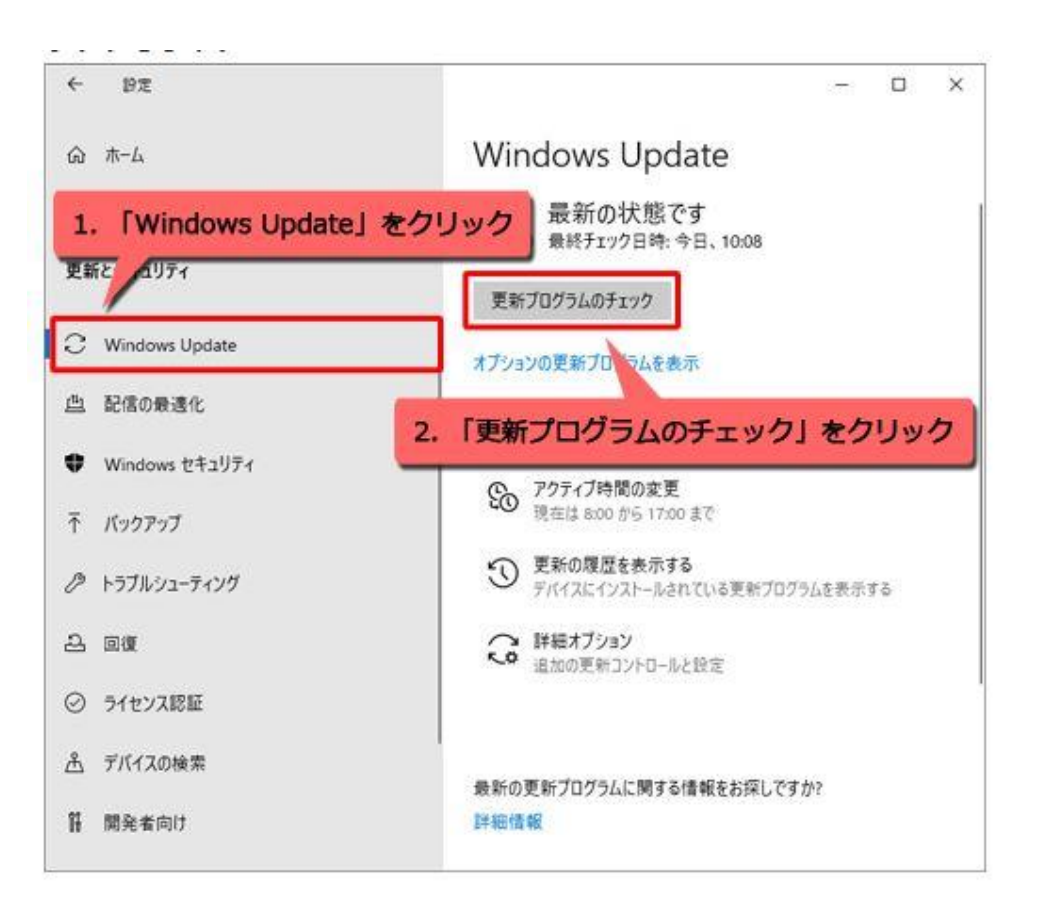

### ⑤更新プログラムが見つかると、画面内に表示されます。 「ダウンロード中」や「インストール中」などのメッセージが表示されたら、 そのまま待ちます。

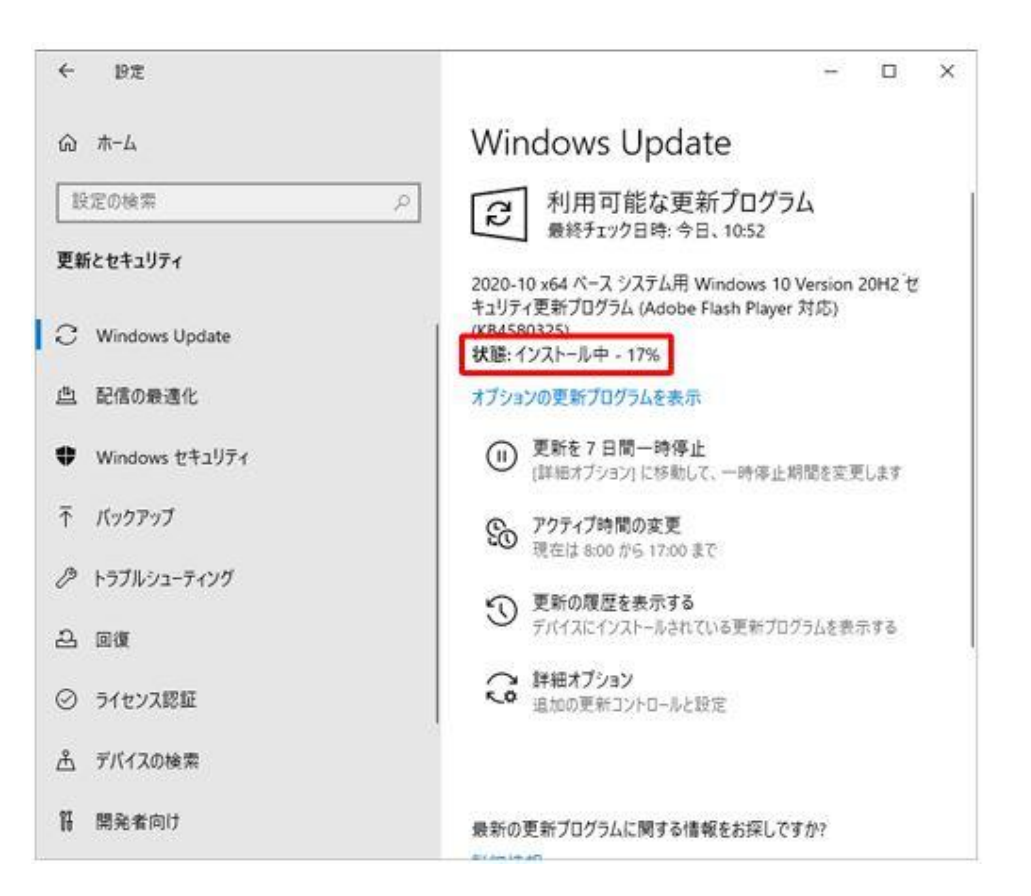

## ⑥再起動を促す画面が表示された場合は、 起動しているアプリを終了し、「今すぐ再起動する」をクリック。

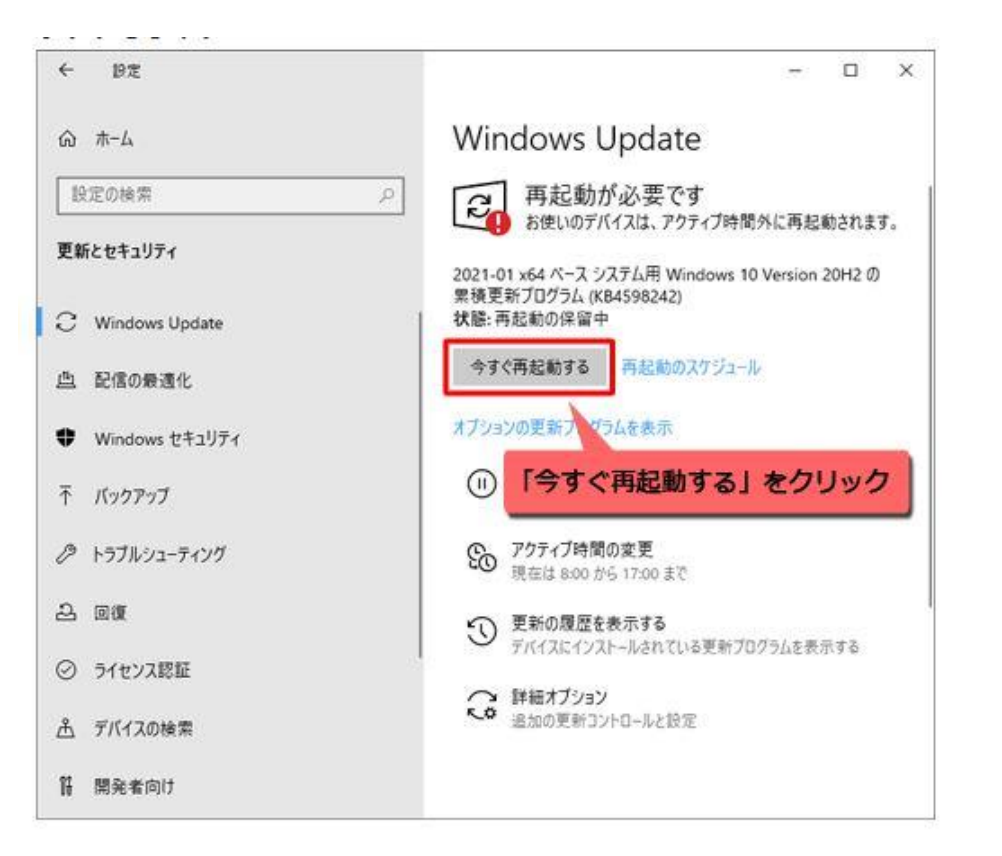

### ⑦「Windows10、バージョン21H1・・・」のメッセージが出ている場合は

「ダウンロードしてインストール」をクリック

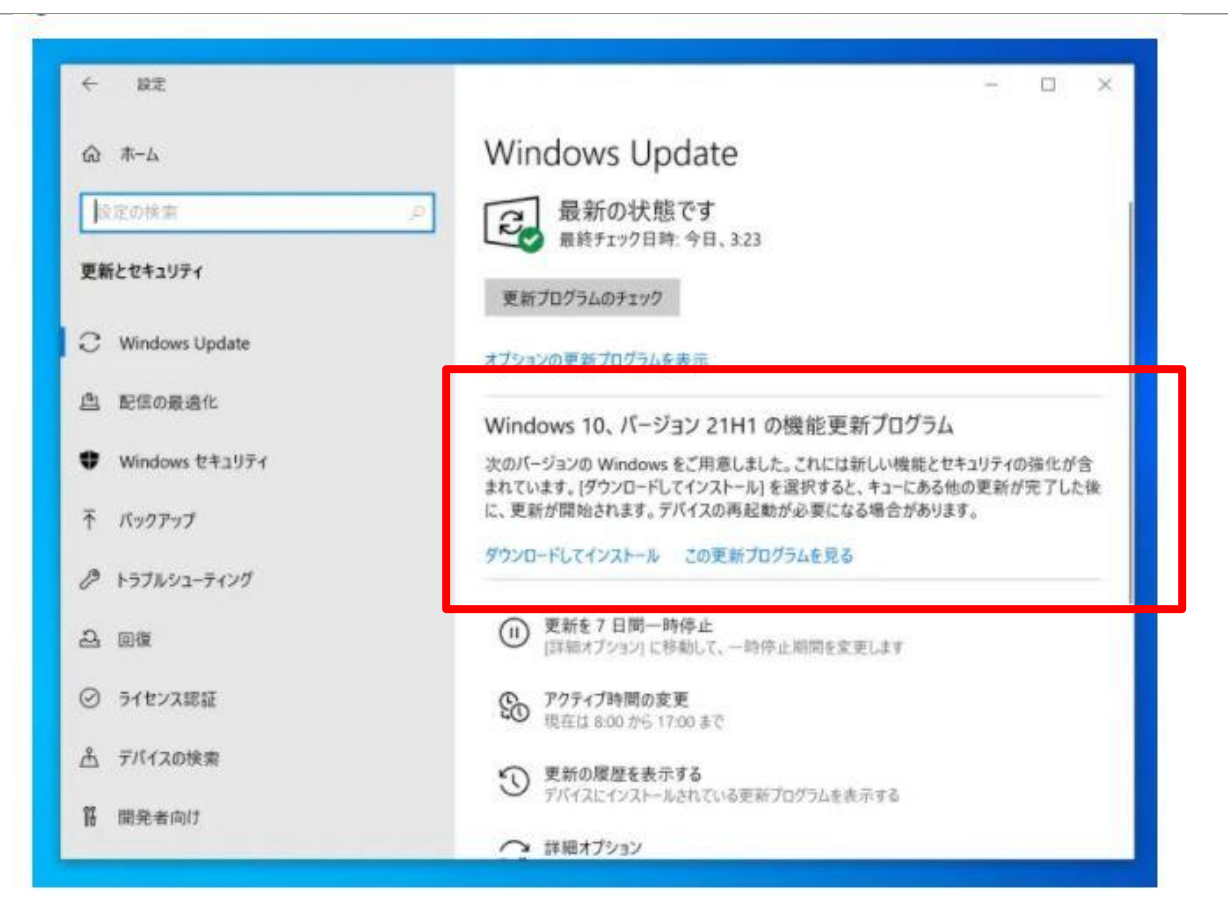

#### ⑧「最新の状態です」と表示されたら更新完了です。

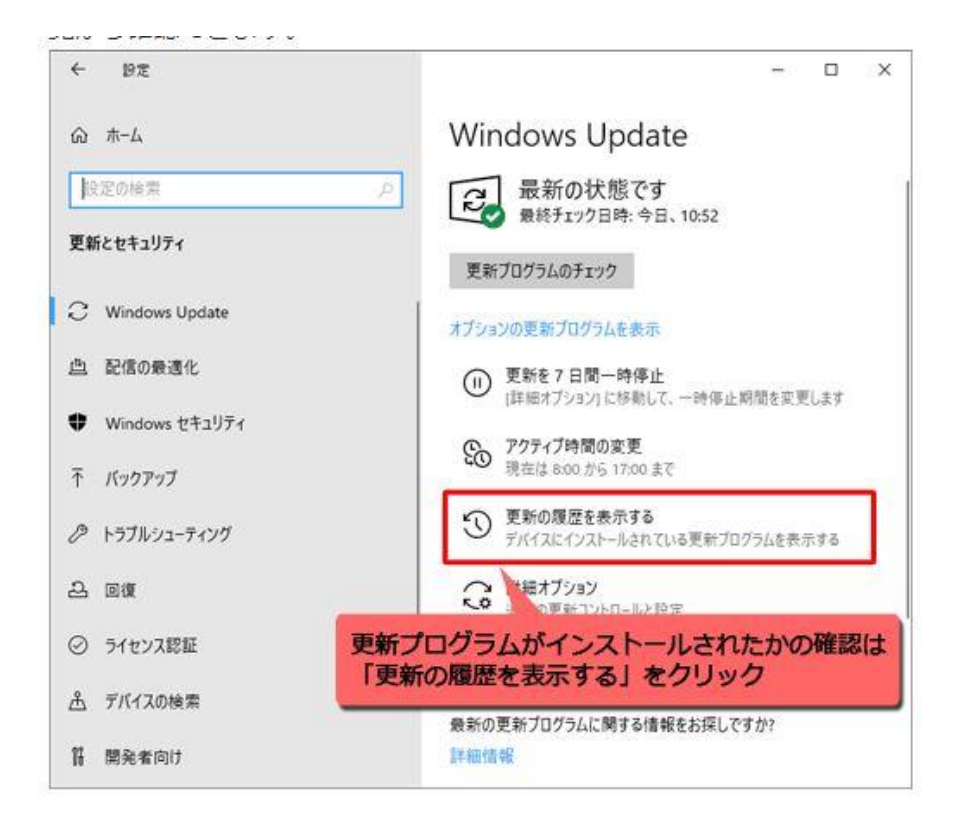

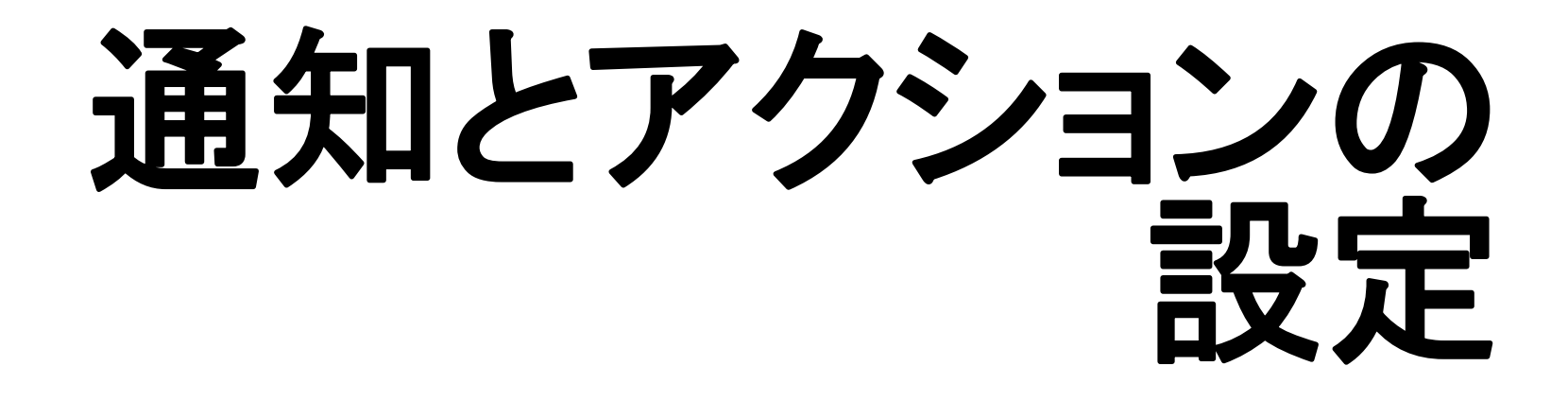

#### ①「スタートボタン」をクリックして「設定」を選択します。

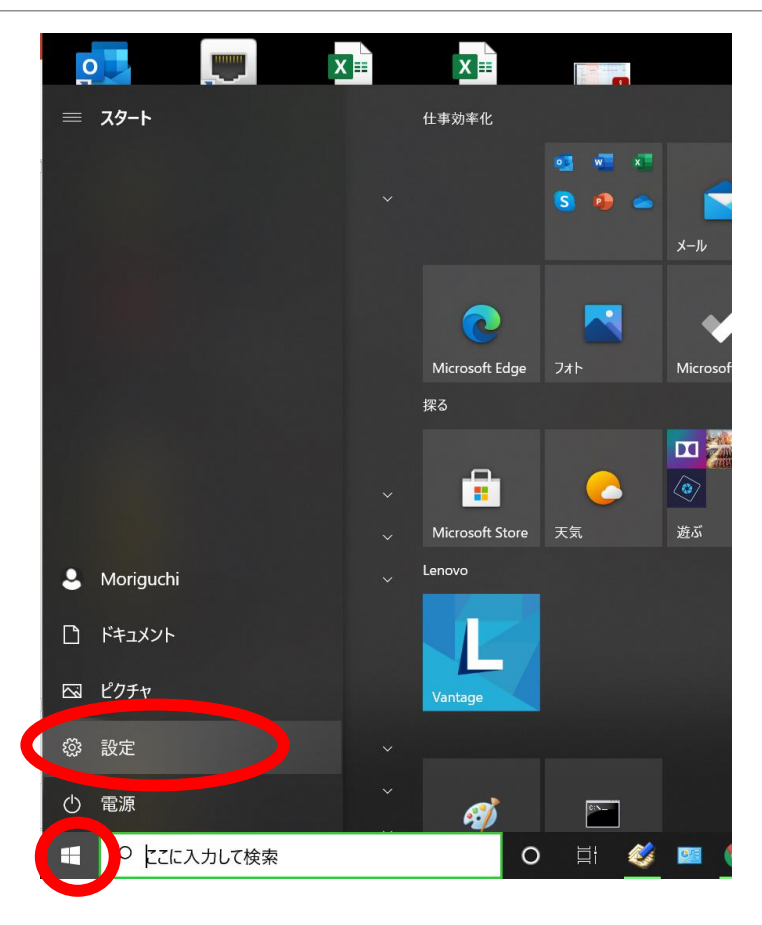

#### ②「システム」をクリックします。

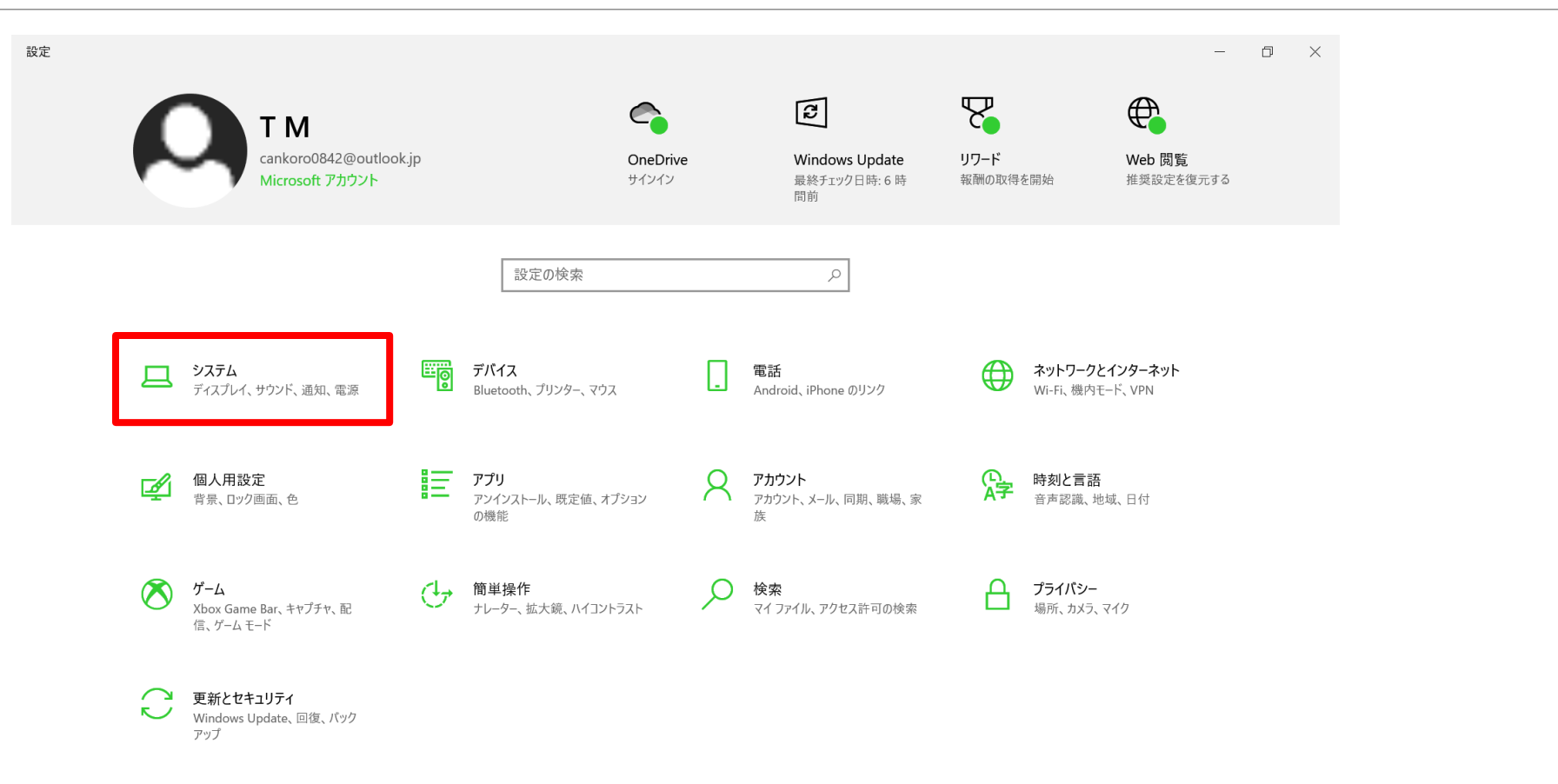

#### ③左ペインで「通知とアクション」を選択します。

| ← 設定             |                                                                   | – 0 ×                                      |
|------------------|-------------------------------------------------------------------|--------------------------------------------|
| 命 ホーム            | 通知とアクション                                                          |                                            |
| 設定の検索            | クイック アクション                                                        | <b>必要な通知を取得する</b><br>アプリによる通知の送信を開始するには、[7 |
| システム             | クイック アクションの追加、削除、並べ替えをアクション センターで直接行うことがで<br>きます。                 | れらの送信者からの通知を取得する] に移<br>動し、そのアプリをオンにします。   |
| □ ディスプレイ         | クイック アクションの編集                                                     |                                            |
| 4.0 #45.0*       |                                                                   | Web のヘルノ                                   |
| ロッ リワント          | 通知                                                                | 開始アクション センター                               |
| □ 通知とアクション       | アプリやその他の送信者からの通知を取得する                                             | 0                                          |
| ♪ 生中モ−ド          |                                                                   | 4 ヘルプを表示                                   |
| () 電源とスリープ       | 通知を取得するタイミングを制御するには、集中モードをご利用ください。<br>集中モード設定                     | ☞ フィードバックの送信                               |
| - /fw=11         | ✓ ロック画面に通知を表示する                                                   |                                            |
|                  | ──<br>✓ ロック画面にリマインダーと VoIP の着信を表示する                               |                                            |
| □ 記憶域            | ✓ 通知時にサウンドを再生する                                                   |                                            |
| ゆ タブレット          | ✓ 新機能とおすすめを確認するために、更新の後と、サインイン時にときどき、<br>[Windows へようこそ] の情報を表示する |                                            |
|                  | ── Windows を最大限に活用するためのデバイス設定の完了方法を提案する                           |                                            |
|                  | ── Windows を使う上でのヒントやお勧めの方法を取得する                                  |                                            |
| この PC へのプロジェクション |                                                                   |                                            |

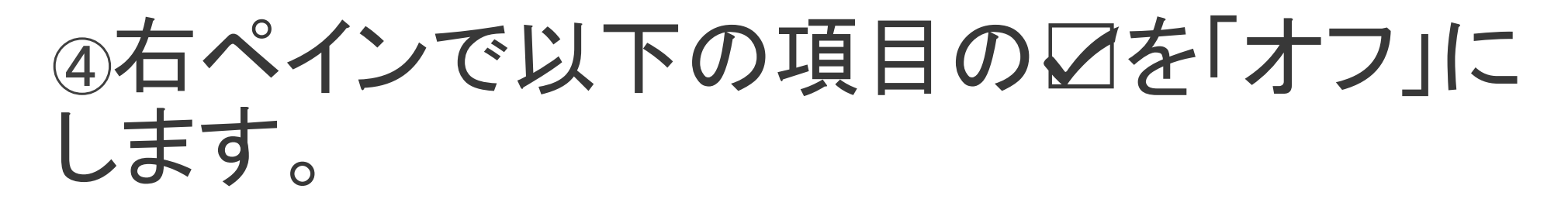

①「新機能とおすすめを確認するために、更新の後と、サインイン時にときどき、[Windowsへようこそ]の情報を表示する」 ②「Windowsを最大限に活用するためのデバイス設定の完了方法を提案する」

③「Windowsを使う上でのヒントやお勧めの方法を取得する」

| ← 設定                                                                                                    |                                                                  | - 0 ×                                    |
|----------------------------------------------------------------------------------------------------|------------------------------------------------------------------|------------------------------------------|
| 命 ホーム                                                                                                    | 通知とアクション                                                         |                                          |
| 設定の検索・ク                                                                                                    | クイック アクション                                                       | 必要な通知を取得する<br>アプリによる通知の注信を開始するにけ、「ご      |
| 977L                                                                                                    | クイック アクションの追加、削除、並べ替えをアクション センターで直接行うことがで<br>きます。                | れらの送信者からの通知を取得する] に移<br>動し、そのアプリをオンにします。 |
| □ ディスプレイ                                                                                                    | クイック アクションの編集                                                    |                                          |
|                                                                                                    |                                                                  | Web のヘルプ                                 |
| 4 別 サウンド                                                                                                    | 通知                                                               | 開始アクション センター                             |
| □ 通知とアクション                                                                                                    | アプリやその他の送信者からの通知を取得する                                            |                                          |
| N the start of the start of the | <b>(</b> オン                                                      | ・ ヘルプを表示                                 |
|                                                                                                    | 通知を取得すスタイミングを制御するにけ、生中モードをプ利田ください                                | 2 フィードバックの送信                             |
| ① 電源とスリープ                                                                                                    | 集中モード設定                                                          |                                          |
| ロ パッテリー                                                                                                    | ✓ ロック画面に通知を表示する                                                  |                                          |
|                                                                                                    | ✓ ロック画面にリマインダーと VoIP の着信を表示する                                    |                                          |
| □ 記憶域                                                                                                    | ✓ 通知時にサウンドを再生する                                                  |                                          |
| ロ タブレット                                                                                                    | □ 新機能とおすすめを確認するために、更新の後と、サインイン時にときどき、<br>[Windows へようこそ]の情報を表示する |                                          |
|                                                                                                    | ── Windows を最大限に活用するためのデバイス設定の完了方法を提案する                          |                                          |
|                                                                                                    | ── Windows を使う上でのヒントやお勧めの方法を取得する                                 |                                          |
| この PC へのプロジェクション                                                                                                    |                                                                  |                                          |
|                                                                                                    |                                                                  |                                          |

## パフォーマンスを優先する

#### ①「スタートボタン」を右クリックして「システム」を選択します。

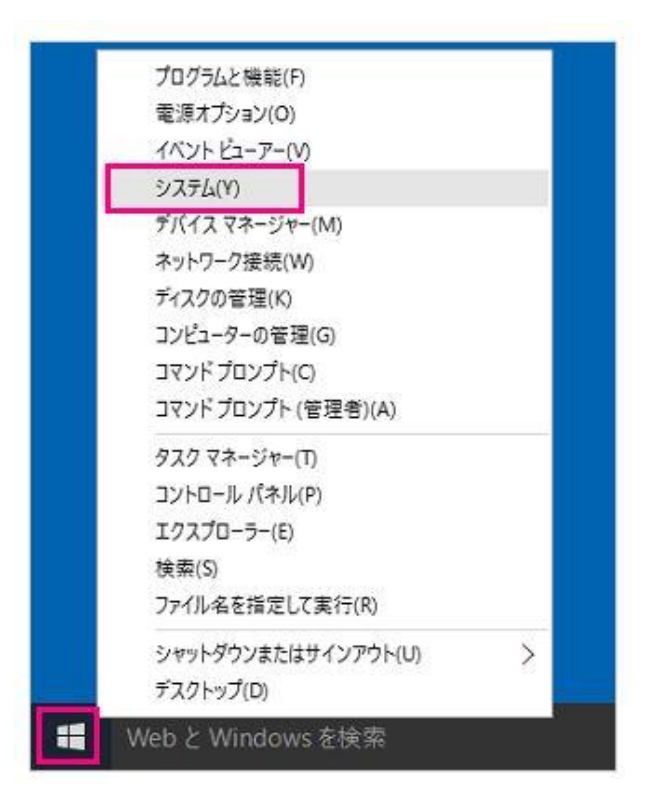

#### ②関連設定から「システムの詳細設定」を選択

| 設定               |                                                           | — D                      |
|------------------|-----------------------------------------------------------|--------------------------|
| 命 ホーム            | 詳細情報                                                      |                          |
| 設定の検索の           | お使いの PC は監視されており、保護され<br>ています。                            | 関連設定<br>BitLocker の設定    |
| <b>シ</b> ステム     | Windows セキュリティで詳細を確認する                                    | デバイス マネージャー              |
| □ ディスプレイ         | デバイスの仕様                                                   | リモート デスクトップ<br>システムの保護   |
| ロッションド           | デバイス名                                                     | システムの詳細設定                |
| 通知とアクション         | プロセッサ<br>実装 RAM                                           | この PC の名前を変更 (詳細設定)      |
| ● 集中モード          | デパイス ID<br>プロダクト ID                                       |                          |
| () 電源とスリープ       | システムの種類<br>ペンとタッチ                                         | ♀ ヘルプを表示<br>■ フィードバックの送信 |
| ロ パッテリー          | באב                                                       |                          |
| □ 記憶域            | この PC の名前を変更                                              |                          |
| ゆ タブレット          |                                                           |                          |
| 員† マルチタスク        | Windows の仕様                                               |                          |
| この PC へのプロジェクション | エティンヨン Windows 10 Pro<br>パージョン 21H1<br>インフトールロ 2021/01/11 |                          |

# ③[システムのプロパティ]ウィンドウ/[詳細設定]タブが表示されたら、[パフォーマンス]の項目の[設定]をクリック。

| システムのプロパティ                                    | $\times$ |
|-----------------------------------------------|----------|
| コンピューター名 ハードウェア 詳細設定 システムの保護 リモート             |          |
| Administrator としてログオンしない場合は、これらのほとんどは変更できません。 |          |
| 視覚効果、プロセッサのスケジュール、メモリ使用、および仮想メモリ              |          |
| 設定( <u>S</u> )                                | ]        |
| ユーザー プロファイル<br>サインインに関連したデスクトップ設定             |          |
| 設定( <u>E</u> )                                |          |
| 起動と回復                                         |          |
| システム起動、システム障害、およびデバッグ情報                       |          |
| 設定(I)                                         |          |
| 環境変数( <u>N</u> )                              |          |
| OK キャンセル 適用(A)                                |          |

# ④[パフォーマンスオプション]ダイアログ/[視覚効果]タブが表示されたら、[パフォーマンスを 優先する]にチェックを入れ[OK]をクリック。

| パフォーマンス オプション                                                                                                    | $\times$ |  |  |  |
|----------------------------------------------------------------------------------------------------|----------|--|--|--|
| 視覚効果 詳細設定 データ実行防止                                                                                                    |          |  |  |  |
| コンピューターの Windows のデザインとパフォーマンスに使う設定を選択して<br>ください。                                                                                                    |          |  |  |  |
| ○ コンピューターに応じて最適なものを自動的に選択する(L)                                                                                                    |          |  |  |  |
| ○ デザインを優失する(B)                                                                                                    |          |  |  |  |
| ●パフォーマンスを優先する(例                                                                                                    |          |  |  |  |
| ○ カスタム( <u>C</u> ):                                                                                                    | _        |  |  |  |
| <ul> <li>Windows 内のアニメージョン コントロールと要素</li> <li>アイコンの代わりに縮小版を表示する</li> <li>ウィンドウを最大化や最小化するときにアニメーションで表示する</li> <li>コンボボックスをスライドして開く</li> <li>スクリーン フォントの縁を滑らかにする</li> <li>タスク パーでアニメーションを表示する</li> <li>タスク パーの縮小版のブレビューを保存する</li> <li>デスクトッブのアイコン名に影を付ける</li> <li>ドラッグ中にウィンドウの内容を表示する</li> <li>ニントをフェードまたはスライドで表示する</li> <li>ブレビューを有効にする</li> </ul> | ~        |  |  |  |
| OK キャンセル 適用(L                                                                                                    | <u>)</u> |  |  |  |